# 令和2年度 スキャンツール補助金用診断データ作成方法について G-scan 3 診断レポート作成手順

下記内容での作成例を記載

- ・メーカー名:トヨタ
- ・車名:レジアスエースバン
- ・型式:KDH206K
- ・エンジン型式:1KD-FTV
- ・年式:'07.08~'08.08(H19.08~H20.08)
- ・診断内容:パワートレイン・TCCS(エンジン)の自己診断
- ψ a3% 17:54 車両診断 G-SCAN 保存データ OBD-II診断 OBD U ユーティリティ □□ ユーザーガイド ソフトウェアアップデート  $\mathbf{\overline{\mathbf{Y}}}$ ③ 本体設定 Q 診断レポート表示 フィードバック  $\leq$ ැබු 53

#### 1. 「車両診断」を選択

### 2. 該当メーカーを選択

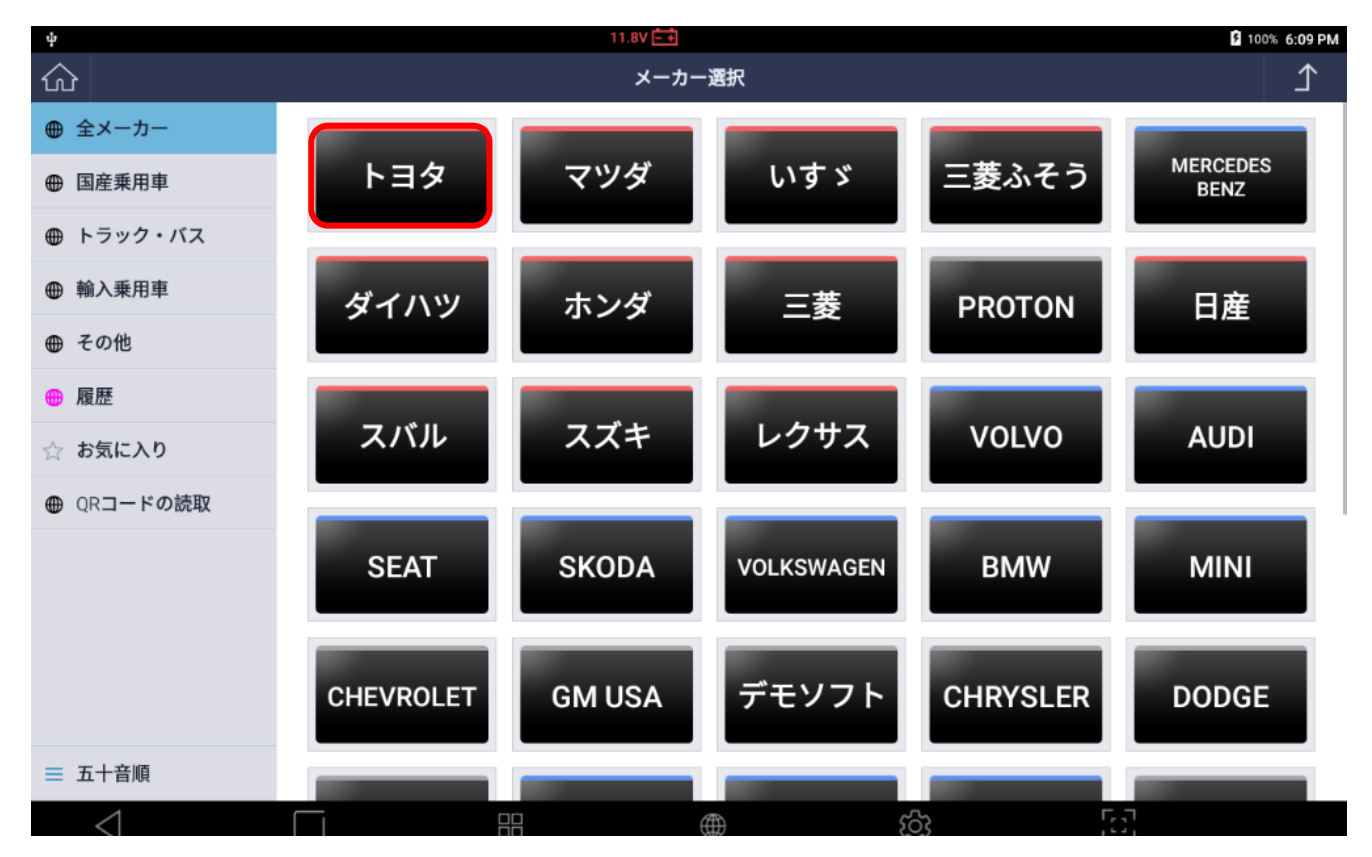

### 3. 該当車両情報を選択

| ·               | 11.  | * 🖬 100% 13:30               |               |
|-----------------|------|------------------------------|---------------|
|                 |      | 車種・システム選択                    | 1             |
| ✓ 実行            | トヨタ  | 車種選択                         | $\rightarrow$ |
| - 1779位置        | ·    | 車種選択(OEM)                    | >             |
| 見 レポート検索        | 車種選択 | システム選択                       | >             |
| ₩ 開発ロク*         |      | <u> </u> カスタマイス <sup>*</sup> | >             |
| ፲               |      |                              |               |
| 5 前回車種          |      |                              |               |
|                 |      |                              |               |
|                 |      |                              |               |
|                 |      |                              |               |
|                 |      |                              |               |
|                 |      |                              |               |
|                 |      |                              |               |
|                 |      |                              |               |
| $\triangleleft$ |      | ක් දුරු                      | [c]           |

## 4. 診断するシステムを選択後、「実行」を選択

| · · ·           | 11                           | 1.9V 🛋                                                                                                    | ¥ 🛿 100% 13:32 |  |  |
|-----------------|------------------------------|----------------------------------------------------------------------------------------------------|----------------|--|--|
|                 |                              | 車種・システム選択                                                                                                    | 1              |  |  |
| ✓ 実行            | 車種選択                         | TCCS                                                                                                    |                |  |  |
| - 1ネクタ位置        | <b>V</b>                     | TCCS2                                                                                                    |                |  |  |
| 厚 レポート検索        | レジ* アスエースハ* ン                | ECT·SMT·MMT                                                                                                    |                |  |  |
| ₩ 開発ログ          | ×                            |                                                                                                    |                |  |  |
| ፲〕 ユ−ザ−ガイド      | KDH206K                      | ריע<br>קרווורי ארד, ארד, ארד, ארד, ארד, ארד, ארד, ארד,                                                          |                |  |  |
| 5 前回車種          | <b>V</b>                     |                                                                                                    |                |  |  |
|                 | 1KD-FTV                      | 電池・HVバッテリー                                                                                                    |                |  |  |
|                 |                              | プ ラグ インコントロール                                                                                                   |                |  |  |
|                 | '07.08~'08.08(H19.08~H20.08) | <b>ストップアンドゴー・スタート</b>                                                                                           |                |  |  |
|                 | <b>~</b>                     | モータージ*ェネレーター                                                                                                    |                |  |  |
|                 | <b>パワートレイン</b>               | ミリ波レータ゛ー・レータ゛ークルース゛                                                                                             |                |  |  |
|                 | <b>V</b>                     | レータ <sup>*</sup> −クルース <sup>*</sup> コントロール(HV)                                                                  |                |  |  |
|                 | TCCS                         | FCHV                                                                                                    |                |  |  |
| $\triangleleft$ |                              | الله الأنكار الأنكار الأنكار الأنكار الأنكار الأنكار الأنكار الأنكار الأنكار الأنكار الأنكار الأنكار الأنكار ال |                |  |  |

## 5. 診断メニュー表示後、「自己診断」を選択

|                  |      |       | 11.8V 🛋     |   | ▽ 9 100% 17: |
|------------------|------|-------|-------------|---|--------------|
|                  |      |       | 車両診断 > TCCS |   | <u>۲</u>     |
| ← 閉じる            | TCCS |       |             |   |              |
|                  |      |       |             |   |              |
|                  |      | P0123 | 自己診断        |   | >            |
|                  |      |       | データ表示       |   | >            |
|                  |      | 500   | 保存 データ表示    |   | >            |
|                  |      | 600   | アクティブテスト    |   | >            |
|                  |      |       | 作業サポート      |   | >            |
|                  |      |       | 識別情報表示      |   | >            |
|                  |      |       |             |   |              |
| VER. 20.06.25.01 |      |       |             |   |              |
| $\triangleleft$  |      |       |             | ණ | с, л<br>Ц Ц  |

## 6. 診断結果が表示された画面で「レポート作成」を選択

|                 |       | 11.8V 🔤                                                                |   | ▽ 3 100% 17:23 |
|-----------------|-------|------------------------------------------------------------------------|---|----------------|
| ជ               |       | TCCS > 自己診断(/-マルモード)                                                   |   | ſ              |
|                 | 故障コード | 故障コード系統名(1/51)                                                         |   | 状態             |
| F2 t-1*         | P00AF | ∨Nターボドライバー系統異常                                                         | Q |                |
| F3 消去           | P00B4 | テジエーター水温センサー系統High                                                     | Q |                |
| F4 7リース 7レーム    | P0102 | エアフローメーター断線(Low)                                                       | Q |                |
|                 | P0107 | 圧力センサー系統(Low)                                                          | Q |                |
|                 | P0113 | 吸気温センサー系統(High)                                                        | Q |                |
| F7 レポート作成       | P0118 | <b>水温センサー断線</b> (High)                                                 | Q |                |
|                 | P0122 | スロットルセンサー断線(Low)                                                       | Q |                |
|                 | P0183 | ・CNG車のとき 高圧側ガス温センサー(High) ・ディーゼル車のとき 燃温センサー信号系統<br>(High)              | Q |                |
|                 | P0193 | ・CNG車のとき 高圧側ガス圧センサー(High)・その他の車両のとき 燃圧システム異常<br>(High)                 | Q |                |
| F11 データ表示       | P0405 | EGR <b>リフトセ</b> ンサー <b>系統</b> (Low)                                    | Q |                |
| F12 アクティブテスト    | P0477 | 該当する故障系統名が見つかりません<br>(このコードはOBD-IIコードの[P0477 排気ガス圧力制御バルブA(Low)]として使用しま | Q |                |
|                 | P0504 | STP <b>ランフ</b> ゚SW <b>系統</b>                                           | Q | $\sim$         |
| $\triangleleft$ |       | [5] 영화 @ EI                                                            |   |                |

### 7. 診断レポート表示画面で「新レポート作成」を選択

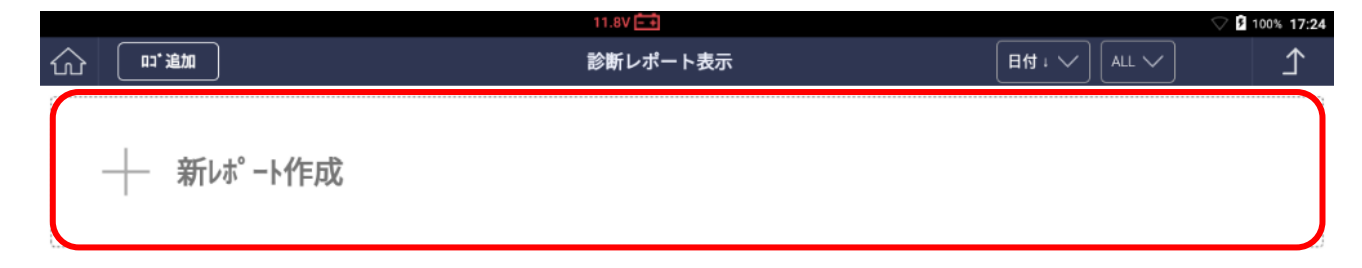

|  | $\triangleleft$ |  |  |  | තු | 53 |  |
|--|-----------------|--|--|--|----|----|--|
|--|-----------------|--|--|--|----|----|--|

#### 8. 必要情報を入力

※車両の型式、車両番号(ナンバー)または車体番号の情報が必須となります

|        | 11.8V 🗕 🕂                                       |                                                        | ▽ 100% 17:28 |
|--------|-------------------------------------------------|--------------------------------------------------------|--------------|
|        | 車両診断レポート                                        | X                                                      | ALL V        |
|        | 車両名                                             |                                                        |              |
| #€L#°K | トヨタ/車種選択/ハイエースハ <sup>*</sup> ン/KDH206K/1KD-FTV/ | 07.08~'08.08(H19.08~H20.08)/ハ <sup>®</sup> 7ートレイン/TCCS |              |
| 77100  | 会社情報                                            | 顧客情報                                                   |              |
|        | 会社日                                             | <b>駅各名</b>                                             |              |
|        | 株式会社 インターサポート                                   | 水戸 太郎                                                  |              |
|        | 住所                                              | ナンハ* ーフ* レート                                           |              |
|        | 茨城県水戸市城南1-6-39                                  | 水戸100わXXXX                                             |              |
|        |                                                 |                                                        |              |
|        | 整備士名                                            | VIN                                                    |              |
|        |                                                 | KDH206-XXXXXX 自動読取                                     |              |
|        | 電話番号                                            | 年式                                                     |              |
|        | 029-303-8021                                    | 平成20年9月                                                |              |
|        | 77ックス                                           | オト・メーター                                                |              |
|        |                                                 | 999999.9                                               |              |
|        | EX-JJ                                           | 車両型式                                                   |              |
|        |                                                 | ADH-KDH206V                                            |              |
|        |                                                 |                                                        |              |
|        | 15                                              | 27                                                     |              |
|        |                                                 |                                                        |              |
| 1      |                                                 |                                                        |              |
| $\leq$ |                                                 | · · · · · · · · · · · · · · · · · · ·                  | 91           |

#### ※予め「本体設定」の「ユーザー情報」を入力することにより

会社情報の入力を省略することができます。

| ψ                             |               | 0.0V 🕂   |    |    | 99% 11:19 |
|-------------------------------|---------------|----------|----|----|-----------|
|                               |               | 本体設定     |    |    | ⊥<br>⊥    |
| <ul><li>1, 1, -ŷ* ∃</li></ul> | 個人情報を入力してください |          |    |    |           |
| ☶ 言語                          | 名前            |          |    |    |           |
| ₩ 単位                          | 会社名           |          |    |    |           |
| ♀ ユーザー情報                      | 雷話番号          |          |    |    |           |
| -@ <b>セルフテスト</b>              |               |          |    |    |           |
| ■ データ保存設定                     |               |          |    |    |           |
| ᆇ オープ ンソースライセンス               | 1±PT          |          |    |    |           |
| ジステム設定                        |               | 保存       | z  |    |           |
|                               |               |          |    |    |           |
|                               |               |          |    |    |           |
|                               |               |          |    |    |           |
|                               |               |          |    |    |           |
|                               |               |          |    |    |           |
| $\bigtriangledown$            |               | $\oplus$ | තු | 53 |           |

# 9. 「保存」を選択

|                 |                                        | 11.8V = •                                           | S 100% 17:28 |
|-----------------|----------------------------------------|-----------------------------------------------------|--------------|
|                 | 車両診断レポート                               |                                                     |              |
|                 | 車両名                                    |                                                     |              |
| → 新は。           | トヨタ/車種選択/ハイエースハ <sup>*</sup> ン/KDH206K | :/1KD-FTV/'07.08~'08.08(H19.08~H20.08)/パワートレイン/TCCS |              |
| 1 201 10.01     | 会社情報                                   | 顧客情報                                                |              |
|                 | 会社名                                    | 顧客名                                                 |              |
|                 | 株式会社 インターサポート                          | 水戸 太郎                                               |              |
|                 | 住所                                     | ナンハ* ーフ* レート                                        |              |
|                 | 茨城県水戸市城南1-6-39                         | 水戸100わXXXX                                          |              |
|                 |                                        |                                                     | -            |
|                 | 整備士名                                   | VIN                                                 |              |
|                 |                                        | KDH206-XXXXXX 自動読取                                  |              |
|                 | 電話番号                                   | 年式                                                  |              |
|                 | 029-303-8021                           | 平成20年9月                                             |              |
|                 | 77992                                  | <i>オ</i> ト <sup>*</sup> メ−タ−                        |              |
|                 |                                        | 999999.9                                            |              |
|                 | ЕХ-Л                                   | 車両型式                                                |              |
|                 |                                        | ADH-KDH206V                                         |              |
|                 |                                        |                                                     |              |
|                 |                                        | 保存                                                  |              |
|                 |                                        |                                                     |              |
| $\triangleleft$ |                                        | දරු<br>ම දරු                                        | 63           |

# 10. <u>修理前スキャン結果</u>の「追加」を選択

|           |                                                                                                    |                  |                  | Ý ,                    | 100% 17.4 |
|-----------|----------------------------------------------------------------------------------------------------|------------------|------------------|------------------------|-----------|
| ப் பு.ரு. | 診断レポート表示                                                                                                    |                  | 日付 · ~) (AI      | ш 🗸                    | ♪         |
|           |                                                                                                    |                  |                  |                        |           |
| ── 新      | レポート作成                                                                                                    |                  |                  |                        |           |
|           |                                                                                                    |                  |                  |                        |           |
|           | <b>直張漫圯/ハイテーフハ<sup>*</sup> ン/レ</b> Ω⅃206V/1VΩ.ETV//07.00~/00.00/U10.00~                                                    |                  |                  |                        |           |
|           | 車種選択/ハイエースバン/KDH206K/1KD-FTV/'07.08~'08.08(H19.08~<br>H20.08)/パワートレイン/TCCS                                                 | 修理前スキャン結果        | 修理後スキャン結果<br>未保存 | コメント/ <b>添付</b><br>未保存 | ×         |
| トヨタ       | <b>車種選択/</b> ハイIースハ <sup>*</sup> ン/KDH206K/1KD-FTV/'07.08~'08.08(H19.08~<br>H20.08)/パ <sup>*</sup> ワートレイン/TCCS<br>顧客名 水戸太郎 | 修理前スキャン結果<br>未保存 | 修理後スキャン結果<br>未保存 | <b>אלאנ/添付</b><br>未保存  | ×         |

|  | $\triangleleft$ |  | $\bigoplus$ | තු | E.J |  |
|--|-----------------|--|-------------|----|-----|--|

### 11. <u>保存しますか?</u>と表示されるので「OK」を選択する

|                              |                                                                                            | 11.8                 | V 🚍           |     |                  | V 🖣 1                  | 00% 17:29 |
|------------------------------|--------------------------------------------------------------------------------------------|----------------------|---------------|-----|------------------|------------------------|-----------|
|                              |                                                                                            | 診断                   | レポート表示        |     |                  |                        |           |
| + 新                          | ポート作成                                                                                      |                      |               |     |                  |                        |           |
| トヨタ                          | <b>車種選択/ハイI-</b> スハ <sup>*</sup> ン/KDH20<br>H20.08)/パ <sup>*</sup> 7-トレイン/TC(<br>顧客名 水戸 太丘 | 6K/1KD-FTV/'07.08~'( | 08.08(H19.08~ |     | 修理後スキャン結果<br>未保存 | コメント/ <b>添付</b><br>未保存 | ×         |
| 8 <b>月</b> -11-2020 17:24:10 | VIN KDH206-X<br>ナンハ <sup>*</sup> -7 <sup>*</sup> レート 水戸100た                                | 仔                    | そうしますか?       |     | 追加               | 編集                     |           |
|                              |                                                                                            | ОК                   | キャン・          | セル  |                  |                        |           |
|                              |                                                                                            |                      |               |     |                  |                        |           |
|                              |                                                                                            |                      |               |     |                  |                        |           |
|                              |                                                                                            |                      |               |     |                  |                        |           |
| $\triangleleft$              |                                                                                            |                      |               | ැටු | 5                |                        |           |

12. 保存完了のメッセージを確認して「OK」を選択

修理前スキャン結果のボタンが「追加」から「上書き」に

切り替わります。

|                                                                                                    |                                                                                                    | 11                         | .8V 🛨                                       |                        |                                |                             | 00% 17:29 |
|----------------------------------------------------------------------------------------------------|----------------------------------------------------------------------------------------------------|----------------------------|---------------------------------------------|------------------------|--------------------------------|-----------------------------|-----------|
| ப் பு. து.                                                                                                    |                                                                                                    |                            | 断レポート表示                                     |                        |                                |                             |           |
| 日 通加     日 通加     日     日 | ホ <sup>°</sup> ート作成<br><b>車種選択/</b> /ハイエースハ <sup>*</sup> ン/KDH<br>H20.08)//* ワートレイン/TC(<br>顧客名 水戸 太郎<br>VIN KDH206-><br>ナンハ*-フ*レート 水戸100た | 206K/1KD-FTV/'07.08へ<br>保7 | mしホート表示<br>COB.08(H19.08~<br>存が完了しました<br>OK | Merrin Malana . Lada M | H15:<br>修理後スキャン結果<br>未保存<br>追加 | ALL<br>コメント/添付<br>未保存<br>編集 |           |
|                                                                                                    |                                                                                                    |                            |                                             |                        |                                |                             |           |
| $\triangleleft$                                                                                                    |                                                                                                    |                            |                                             | ැරු                    | ۲,<br>۲                        | 3                           |           |

### 13. 作成したレポートの空いているスペースをタッチ

|               |                 | 11.8V 🗖                                                                                          |                                  |                  | S 5                    | 100% <b>17:34</b> |
|---------------|-----------------|--------------------------------------------------------------------------------------------------|----------------------------------|------------------|------------------------|-------------------|
| ு             | 印:追加            | 診断レポート表示                                                                                         |                                  | 日付 · ✓ AL        | L 🗸                    | ♪                 |
|               | ┼ 新レ            | ポート作成                                                                                            |                                  |                  |                        |                   |
|               | トヨタ             | <b>車種選択/h1I-</b> スパン/KDH206K/1KD-FTV/'07.08~'08.08(H19.08~<br>H20.08)/パワートレイン/TCCS<br>顧客名 水戸 太郎様 | 修理前スキャン結果<br>8月-11-2020 17:34:21 | 修理後スキャン結果<br>未保存 | コメント/ <b>添付</b><br>未保存 | ×                 |
| 8 <b>月</b> -1 | 1-2020 17:30:17 | VIN KDH206-XXXXXX<br>ナンパープレート 水戸100わXXXX                                                         | 上書き                              | 追加               | 編集                     | <b>^</b>          |

## 14. 表示された項目から「PDFとして保存」を選択

|                     |          | 11.8V <del>- +</del>                                                       |                     |             | ∽ ۶     | 100% 17:34 |
|---------------------|----------|----------------------------------------------------------------------------|---------------------|-------------|---------|------------|
| <u>ش</u> [          | い 追加     | 診断レポート表示                                                                   |                     | 日付 + 🗸 🛛 AL | L 🗸     | ♪          |
|                     |          |                                                                            |                     |             |         |            |
|                     |          |                                                                            |                     |             |         |            |
|                     | - 新レ     | ポ−ト作成                                                                      |                     |             |         |            |
|                     |          |                                                                            |                     |             |         |            |
| [                   |          |                                                                            |                     |             |         |            |
|                     |          | 車種選択/ハイエースバン/KDH206K/1KD-FTV/'07.08~'08.08(H19.08~<br>H20.08)/パワートレイン/TCCS | 修理前スキャン結果           | 修理後スキャン結果   | コメント/添付 | $\times$   |
|                     |          | 顧客名 水戸 太郎 様                                                                | 8月-11-2020 17:34:21 | 木体仔         | 木体仔     |            |
| ۶L                  | タ        | VIN KDH206-XXXXX                                                           | 上書き                 | 追加          | 編集      | ۱.         |
|                     |          | 12/1 - 7 レート 3K戸100わXXXX                                                   |                     |             |         | $\sim$     |
|                     |          | ∧ッグー情報編集 印刷 Eメール PDFとして保存                                                  | ו                   |             |         |            |
| 8 <b>月</b> -11-2020 | 17:30:17 |                                                                            | •                   |             |         |            |

|--|

15. 「修理前スキャン結果」にチェックを入れ「保存」を選択

|                                                                                       |                                                                                                    | 1.8V = +  |                                 |                       | ▽ § 10                      | 0% 17:35 |
|---------------------------------------------------------------------------------------|----------------------------------------------------------------------------------------------------|-----------|---------------------------------|-----------------------|-----------------------------|----------|
|                                                                                       |                                                                                                    | 断レポート表示   |                                 |                       |                             |          |
| + 新レポ <sup>°</sup> -トイ<br>事種選<br>H20.08<br>顧客名<br>VIN<br>ナカパ・ブ<br>8月-11-2020 17:30:17 | 作成<br>振/ハイコースバン/KDH2<br>シ/バフートレイン/TCCS<br>水戸 太郎 #<br>KDH206-XXX<br>*レ-ト 水戸100わXX<br>情報編集 ■<br>開<br>日<br>1<br>1<br>1<br>1<br>1<br>1<br>1<br>1<br>1<br>1<br>1<br>1<br>1 | )<br>(保存) | <sup>(*</sup> ->*区切り追加<br>キャンセル | 理後2月17結果<br>未保存<br>追加 | ユメント/添付<br>末保存<br><b>編集</b> |          |
| 7                                                                                     |                                                                                                    |           | 5                               | 69                    |                             |          |

#### 16. 「OK」を押して完了となります。

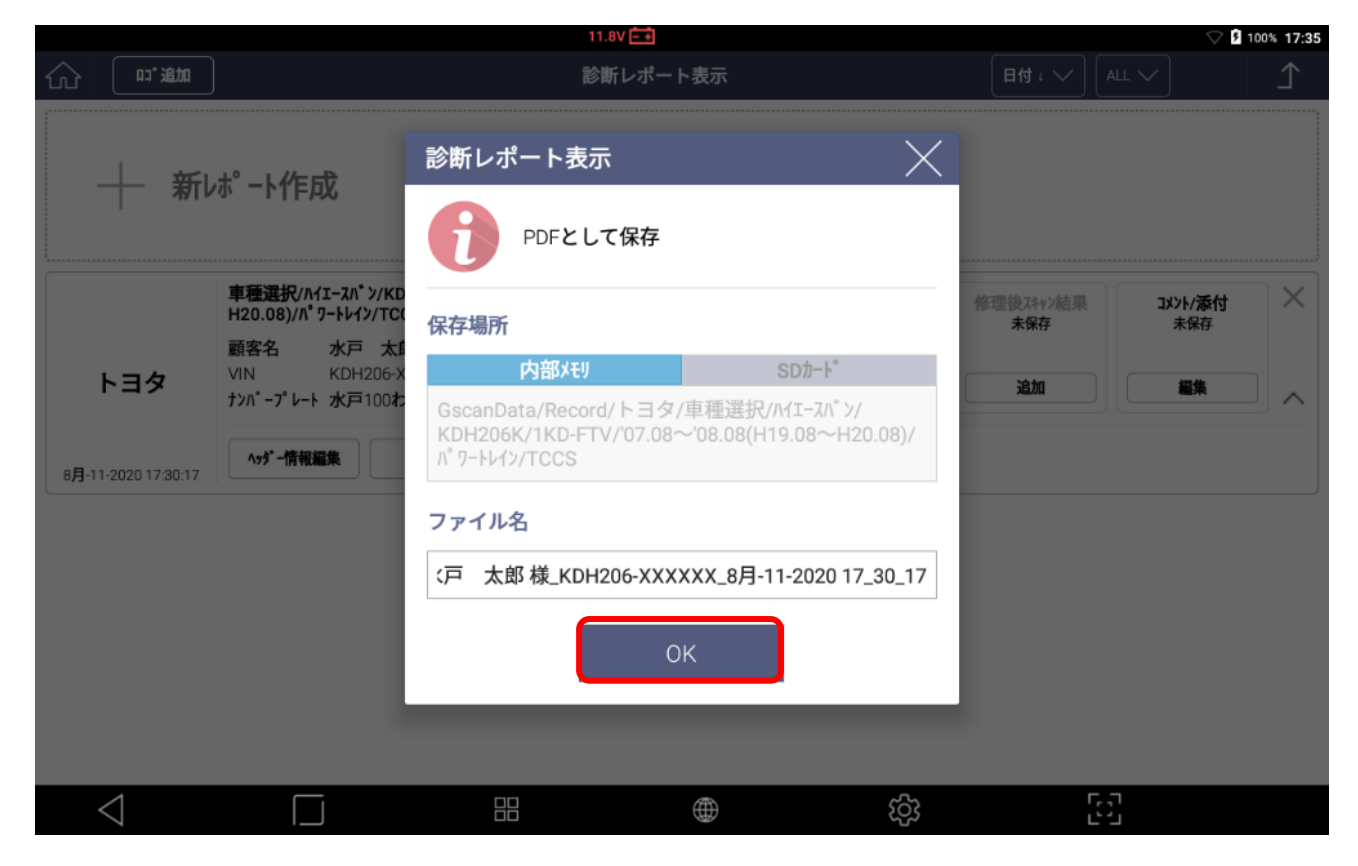

### csv ファイル抽出方法

ここでは作成された診断レポートを CSV ファイルで抽出するための 手順をご案内致します。

下記内容での診断レポートを基にした抽出例を記載

- ・メーカー名:トヨタ
- ・車名:レジアスエースバン
- ・型式:KDH206K
- ・エンジン型式:1KD-FTV
- ・年式:'07.08~'08.08(H19.08~H20.08)
- ・診断内容:パワートレイン・TCCS(エンジン)の自己診断

1. G-scan 3 に外部メモリ接続する

接続が完了すると、画面左上に外部メモリに応じたアイコンが表示されます。※ここでは Micro SD カードを例に記載

|                | 11.9V 📑 | <b>∦ 월</b> 100% <b>14:31</b> |
|----------------|---------|------------------------------|
| GISCAD         | LE ASS  | 車両診断                         |
|                |         | 保存データ                        |
|                | OBD     | OBD-II診断                     |
| □□ ユーザーガイド<br> | ¥       | ソフトウェアアップデート〉                |
|                |         | 診断レポート表示                     |
|                |         |                              |

2. 「設定」ボタンを選択

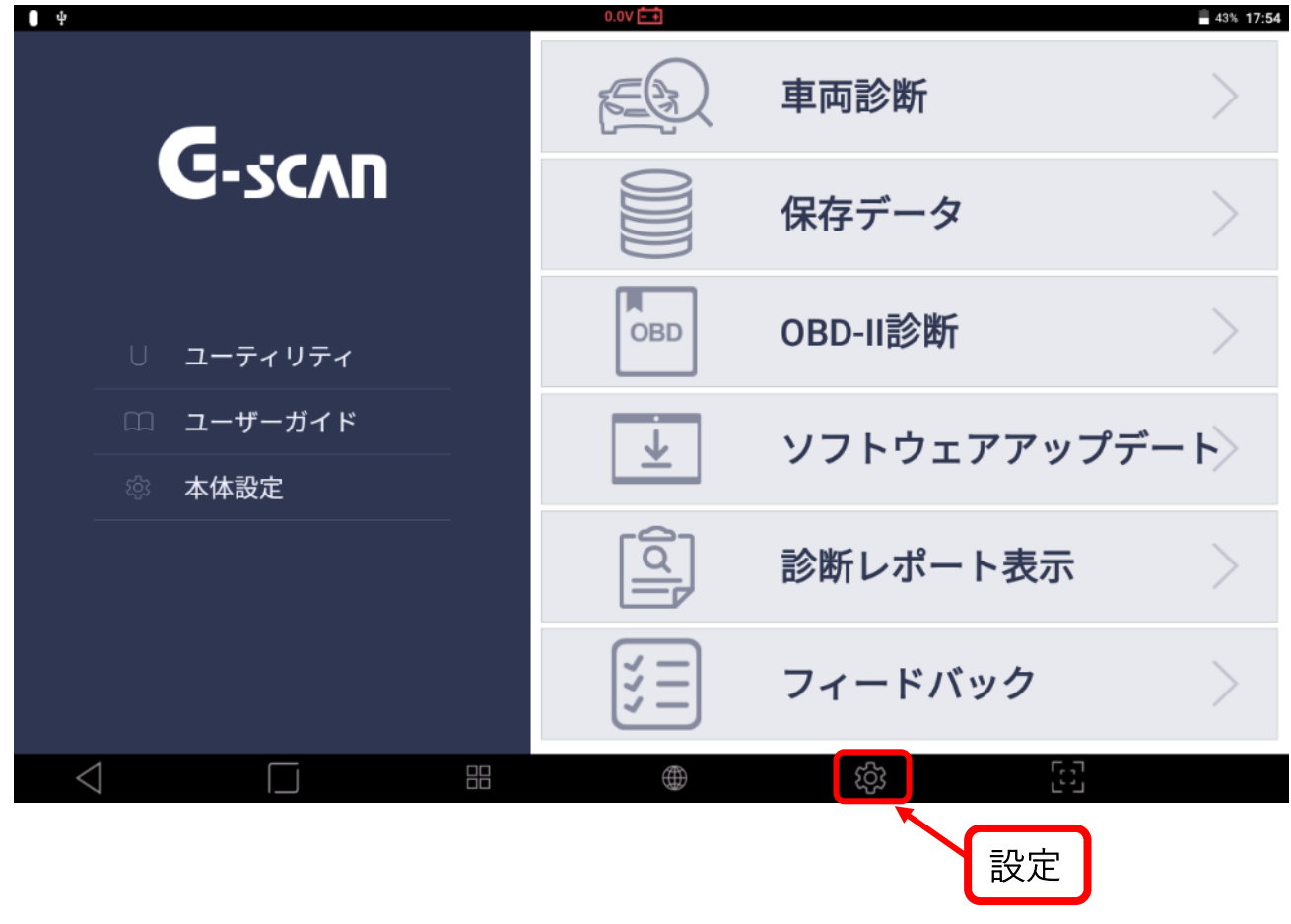

3. 「ストレージと USB」を選択

| <b>—</b>        |             | 11.8V 🕂 🕇 |    |           | ▽ 🛿 100% 17:40 |
|-----------------|-------------|-----------|----|-----------|----------------|
|                 | 設定          |           |    |           | ۹              |
|                 | 無線とネットワーク   |           |    |           |                |
|                 | 💙 Wi-Fi     |           | *  | Bluetooth |                |
|                 | ○ データ使用量    |           |    | もっと見る     |                |
|                 | 端末          |           |    |           | <b>]</b>       |
|                 | 🌓 ディスプレイ    |           | ¢. | 音と通知      |                |
|                 | ● アプリ       |           | =  | ストレージとUSB |                |
|                 | а 電池        |           |    | メモリ       |                |
|                 | ユーザー設定      |           |    |           | Î.             |
|                 | 🔒 セキュリティ    |           |    | 言語と入力     |                |
|                 | イックアップとリセット |           |    |           |                |
|                 | システム        |           |    |           |                |
| $\triangleleft$ |             |           |    |           |                |

# 4. 「内部ストレージ」を選択

| <b>—</b>        |                             | 11.8V 🛋 |       | ✓ 100% 17:40 |
|-----------------|-----------------------------|---------|-------|--------------|
| ÷               | ストレージとUSB                   |         |       |              |
|                 | 端末のストレージ                    |         |       |              |
|                 | 5.71GB<br>合計64GBを使用中        |         |       |              |
|                 | System storage              |         |       |              |
|                 | 4.71GB<br>合計19.10GBを使用中     |         |       |              |
|                 | 内部ストレージ<br>0.99GB / 35.07GB |         |       |              |
|                 | 外部ストレージ                     |         |       |              |
|                 | SDカード     22.60MB / 1.87GB  |         | 4     | <b>▲</b>     |
|                 |                             |         |       |              |
|                 |                             |         |       |              |
|                 |                             |         |       |              |
| $\triangleleft$ |                             |         | EJ (ĝ |              |

# 5. 「外部メディア」を選択

| <b>—</b>        | 11.9V 🖬                                  | ♥ 100% 17:40 |
|-----------------|------------------------------------------|--------------|
| ÷               | 内部ストレージ                                  |              |
|                 | 0.99GB<br>/ 35.07GB                      |              |
|                 | <b>アプリ</b><br>735MB                      |              |
|                 | <b>画像</b><br>704KB                       |              |
|                 | 動画<br>8.00KB                             |              |
|                 | 音声<br>40.00KB                            |              |
|                 | <b>その他</b><br>75.40MB                    |              |
|                 | <b>キャッシュデータ</b><br>8.96MB                |              |
|                 | 外部メディア                                   |              |
| $\triangleleft$ | [] = · · · · · · · · · · · · · · · · · · |              |

# 6. 「GscanData」フォルダを選択

|                 |     |               | 11.8V 🖻 | 1 |   |         |      |     | 100% 17:40 |
|-----------------|-----|---------------|---------|---|---|---------|------|-----|------------|
| ÷               | 内部ス | <u> ストレージ</u> |         |   |   |         |      |     |            |
|                 | 内部ス | ストレージ         |         |   |   | م       | =    |     |            |
|                 |     | Alarms        |         |   |   |         | 5月2  | 1日  |            |
|                 | •   | Android       |         |   |   |         | 8月   | 4日  |            |
|                 | •   | DCIM          |         |   |   |         | 5月2  | 1日  |            |
|                 | •   | Download      |         |   |   |         | 5月2  | 1日  |            |
|                 |     | gscan         |         |   |   |         | 8月   | 4日  |            |
|                 |     | GscanData     |         |   |   |         | 17   | :28 |            |
|                 |     | Movies        |         |   |   |         | 5月2  | 1日  |            |
|                 |     | Music         |         |   |   |         | 5月2  | 1日  |            |
|                 | -   | mvci          | <br>    |   |   |         | 5月2  | 1日  |            |
|                 |     |               |         |   |   |         |      |     |            |
| $\triangleleft$ |     |               |         |   | ණ | ۲.<br>۲ | Ľ, J |     |            |

# 7. 「record」フォルダを選択

| <b>•</b>        |      |         | 11.8V 📑 |   |   |   | 4     | V 100% 17:40 |
|-----------------|------|---------|---------|---|---|---|-------|--------------|
| $\leftarrow$    | 内部;  | ストレージ   |         |   |   |   |       |              |
|                 | Gsca | nData 👻 |         |   |   | م | = 🗰   |              |
|                 |      | log     |         |   |   |   | 5月21日 |              |
|                 |      | LogFile |         |   |   |   | 17:23 |              |
|                 |      | record  |         |   |   |   | 17:23 |              |
|                 |      | Report  |         |   |   |   | 17:34 |              |
|                 |      | temp    |         |   |   |   | 17:40 |              |
|                 |      |         |         |   |   |   |       |              |
|                 |      |         |         |   |   |   |       |              |
|                 |      |         |         |   |   |   |       |              |
|                 |      | _       | _       | _ | _ |   | _     |              |
| $\triangleleft$ |      |         |         |   | ŝ |   | 1     |              |

#### 8. 診断データを作成したメーカー、車種情報を選択

※診断レポート作成時にファイル名を変更した場合この限りではありません

| · · ·              |             | 11.9V 🖽  |    | ¥ 🛿 100% 14:33 |
|--------------------|-------------|----------|----|----------------|
| ÷                  | 内部ストレージ     |          |    |                |
|                    | ► Þ=Þ       |          | م  | = <b></b>      |
|                    | ■ ハイエース     |          |    | 8月1日           |
|                    | ■ ハイエースバン   |          |    | 8月1日           |
|                    | ■ レジアスエースバン |          |    | 11:24          |
|                    | ■ 車種選択      |          |    | 8月1日           |
|                    |             |          |    |                |
|                    |             |          |    |                |
|                    |             |          |    |                |
|                    |             |          |    |                |
|                    |             |          |    | _              |
|                    | 外部メディア      |          |    |                |
| $\bigtriangledown$ |             | $\oplus$ | ŝ; | L<br>L         |

9. 末尾が csv となっているファイルを 2 秒以上長押し

|                    |      |                          | 11.9V 📥                               |          |   |        |     | ۲     | ☑ 100% 17:45 |
|--------------------|------|--------------------------|---------------------------------------|----------|---|--------|-----|-------|--------------|
| ÷                  | 内部ス  | <u> </u>                 |                                       |          |   |        |     |       |              |
|                    | тссѕ |                          | ·                                     |          |   |        | ۹   | F III |              |
|                    | ۵    | Diagnostic Report_トヨタ_水戸 | XX_8月-11-2020 17_30_ <sup>1</sup> 7.c | sv       |   | 1.26KB |     | 17:35 |              |
|                    | ٨    | Diagnostic Report_トヨタ_水戸 | XX_8月-11-2020 17_30_17.p              | df       |   | 239KB  |     | 17:35 |              |
|                    |      |                          |                                       |          |   |        |     |       |              |
|                    |      |                          |                                       |          |   |        |     |       |              |
|                    |      |                          |                                       |          |   |        |     |       |              |
|                    |      |                          |                                       |          |   |        |     |       |              |
|                    |      |                          |                                       |          |   |        |     |       |              |
|                    |      |                          |                                       |          |   |        |     |       |              |
|                    |      |                          |                                       |          |   |        |     |       |              |
|                    |      |                          |                                       |          |   |        |     |       |              |
| $\bigtriangledown$ |      |                          |                                       | $\oplus$ | ණ |        | [2] | 1     |              |

10. 画面左上に「1件選択済み」と表示されたら、画面右上にある 「メニュー」ボタンを押して「コピー」を選択

| I                  | / -          |                                                    |                                         | · []    | メニューボタ                                                                                                    |
|--------------------|--------------|----------------------------------------------------|-----------------------------------------|---------|----------------------------------------------------------------------------------------------------|
| e<br>← 1件選         | 選択済み<br>TCCS | 11.8V 🖬                                            |                                         | م       | <ul> <li>○ 0 0% 17.45</li> <li></li> <li></li></ul> |
|                    | ٥            | Diagnostic Report_トヨタ_水戸XX_8月-11-2020 17_30_17.csv | 1                                       | 1.26KB  | 17:35                                                                                                    |
|                    | ٨            | Diagnostic Report_トヨタ_水戸XX_8月-11-2020 17_30_17.pdf |                                         | 239KB   | 17:35                                                                                                    |
|                    |              |                                                    |                                         |         |                                                                                                    |
|                    |              |                                                    |                                         |         |                                                                                                    |
|                    |              |                                                    |                                         |         |                                                                                                    |
|                    |              |                                                    |                                         |         |                                                                                                    |
|                    |              |                                                    |                                         |         |                                                                                                    |
|                    |              |                                                    |                                         |         |                                                                                                    |
|                    |              |                                                    |                                         |         |                                                                                                    |
| $\bigtriangledown$ |              |                                                    | (1) (1) (1) (1) (1) (1) (1) (1) (1) (1) | ۲,<br>Ľ | с<br>С                                                                                                    |

 11. 保存先の選択画面が表示されるため SD カードを選択後 画面右下の「コピー」を選択

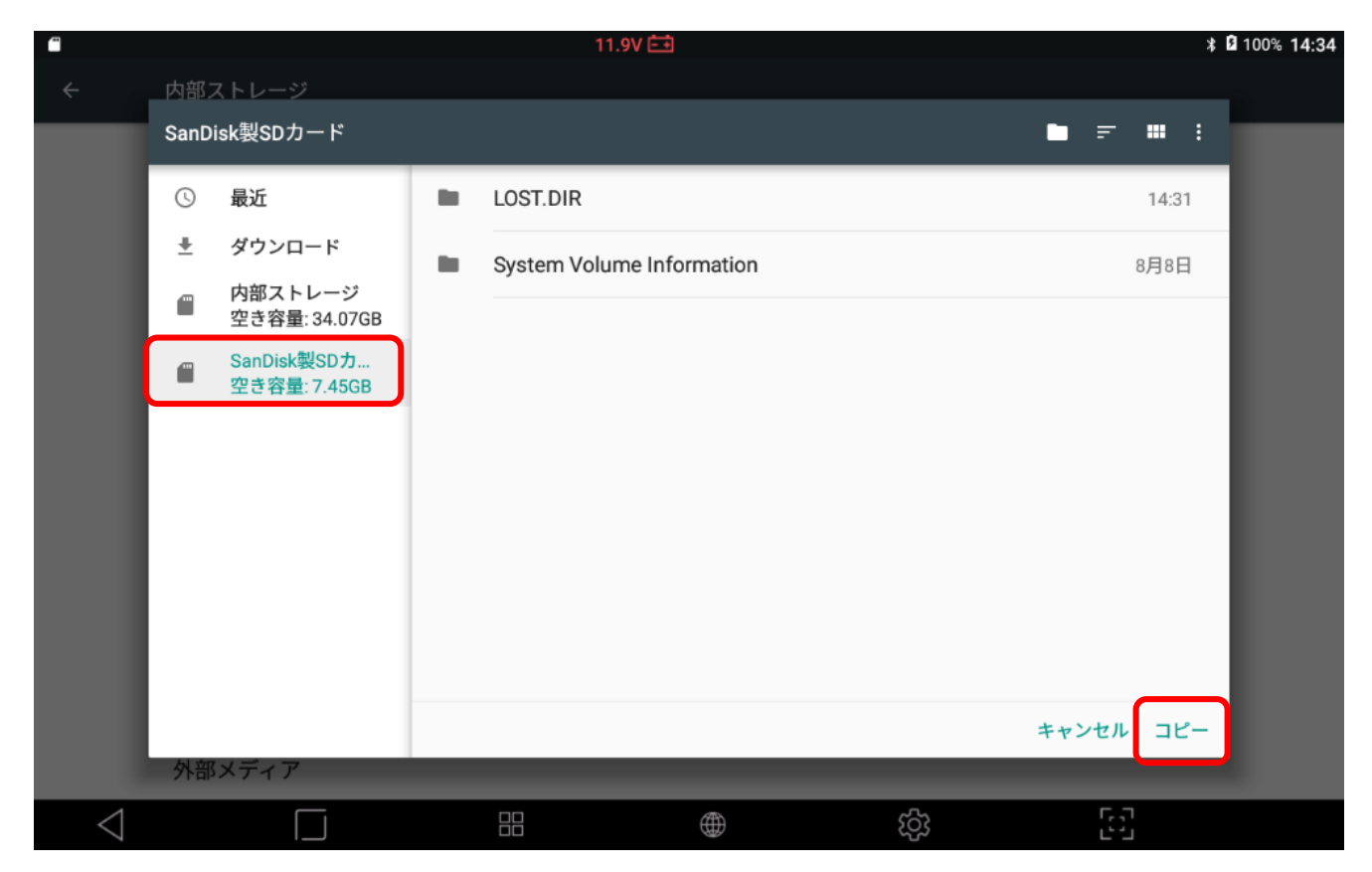

以上で抽出完了となります。

SD カードを取り外す際には必ず G-scan3 上で「取り外し」ボタンを 選択してから取り外してください。

|                 |                    |                                    | 1 | 11.8V 📇 |      | ▽ 9 100% 17:40 |
|-----------------|--------------------|------------------------------------|---|---------|------|----------------|
| ÷               | ストレ                | ァージとUSB                            |   |         |      |                |
|                 | 端末の                | ストレージ                              |   |         |      |                |
|                 | <b>5.7</b><br>合計64 | <b>1GB</b><br>GBを使用中               |   |         |      |                |
|                 | System             | n storage                          |   |         |      |                |
|                 | <b>4.7</b><br>合計19 | <b>1</b> GB<br>.10GBを使用中           |   |         |      |                |
|                 | :                  | <b>内部ストレージ</b><br>0.99GB / 35.07GB |   |         | 取り外し |                |
|                 | 外部ス                | トレージ                               |   |         |      |                |
|                 |                    | SDカード<br>22.60MB / 1.87GB          |   |         |      |                |
|                 |                    |                                    |   |         |      |                |
|                 |                    |                                    |   |         |      |                |
|                 |                    |                                    |   |         |      |                |
| $\triangleleft$ |                    |                                    |   |         | ණ    | с.<br>С.       |

≪注意事項≫

- ・G-scan 3 では CSV ファイルの閲覧をすることはできません。
- パソコンに SD カードを接続した際に「このドライブで問題が見つかりました」と表示される場合があります。
   これは G-scan 3 が Android OS を使用しているため、異なる OS に接続した場合に発生するものになります。
   実際に SD カード等が壊れているわけではありません。
   対処法につきましては次ページをご確認ください。

<パソコンに接続した際のエラー対処方法>

1. 下の図のようなメッセージが表示された場合その枠を選択

B SDHC Card (F:)
 このドライブで問題が見つかりました。 今すぐドライブをスキャンして修復してください。

#### 2. 「スキャンおよび修復」を選択

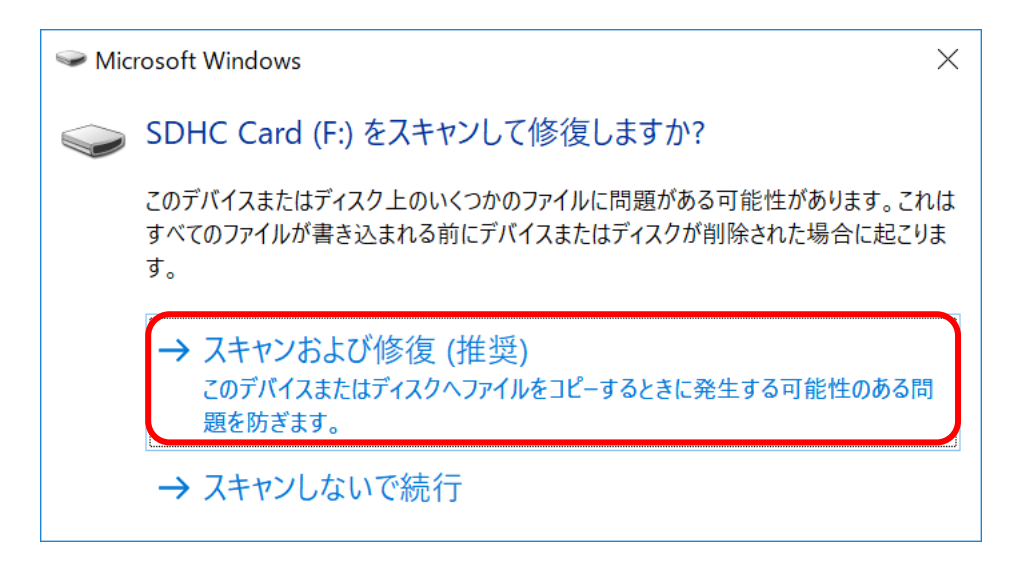

#### 3. 「ドライブの修復」を選択

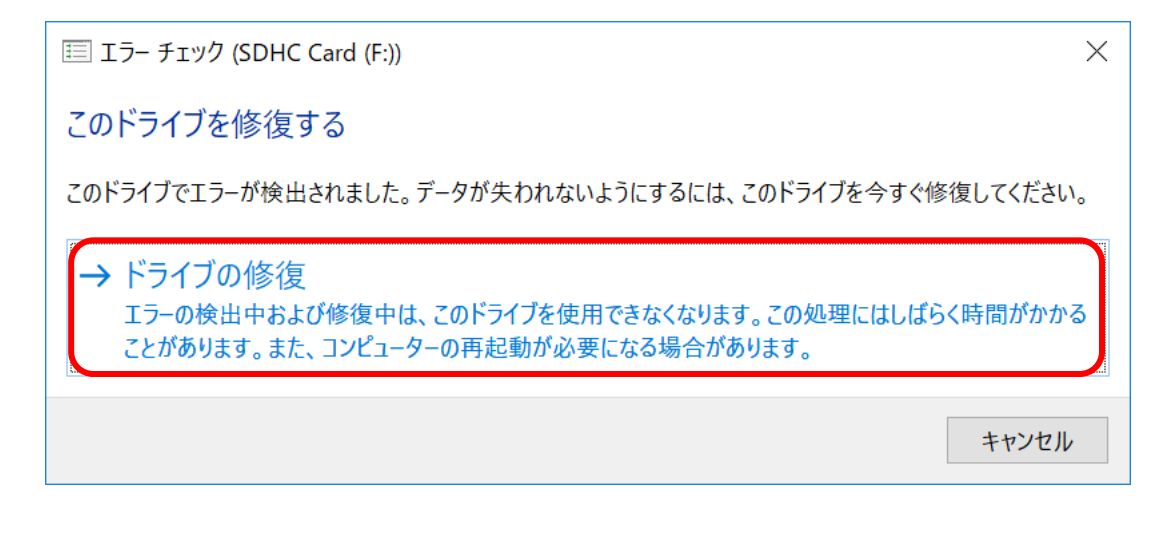

4. 完了メッセージが表示されたら「閉じる」ボタンを選択

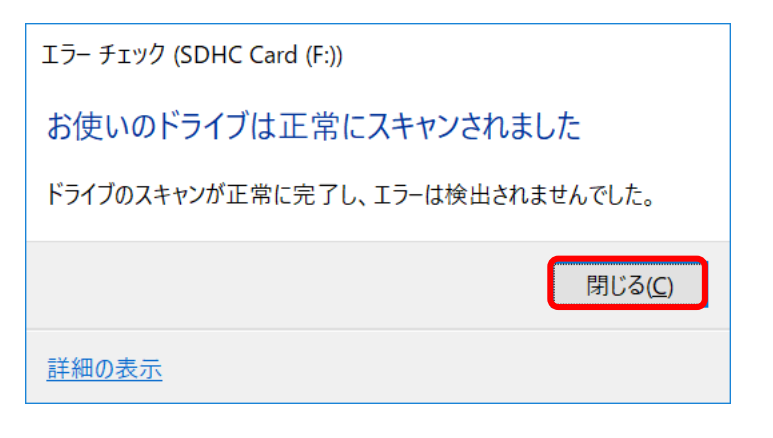

5. パソコン上で csv ファイルを閲覧できるようになります

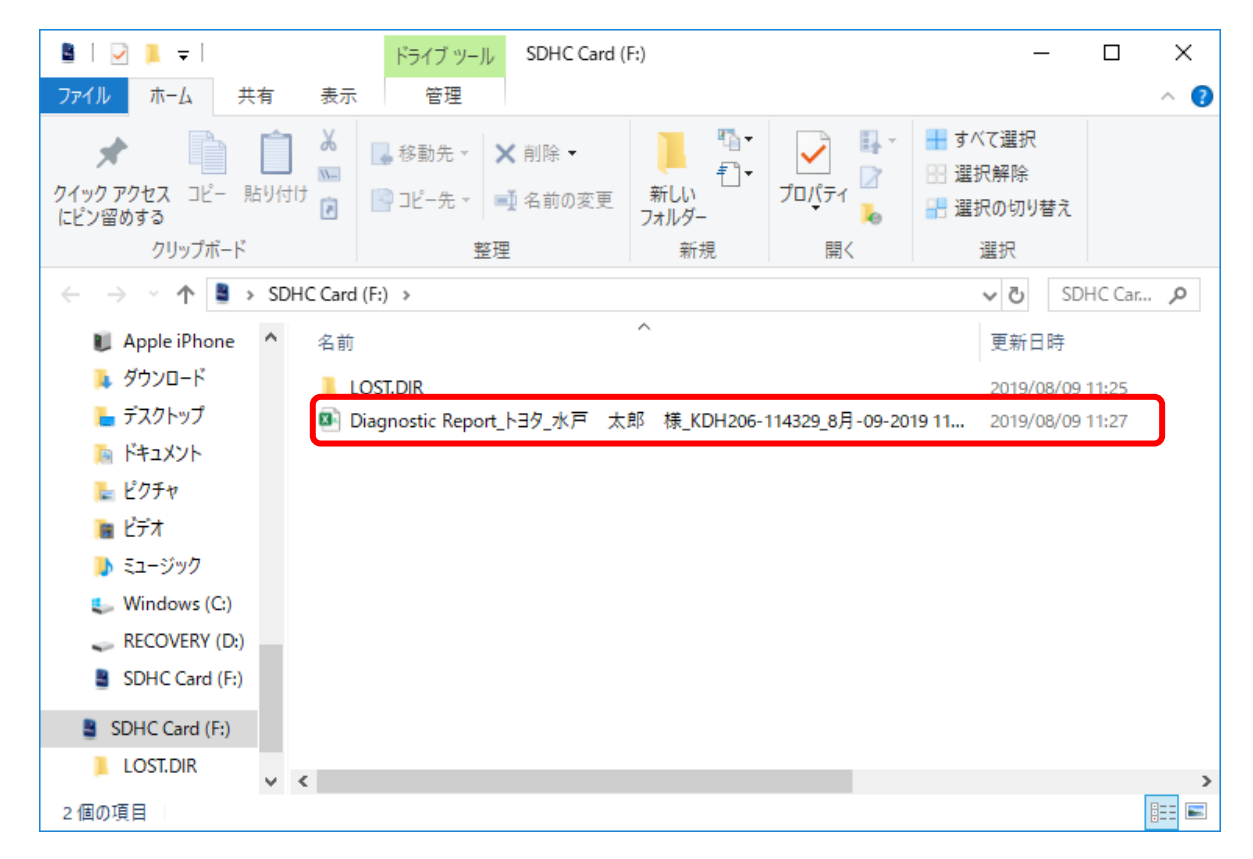

ご不明な点がございましたら弊社専用窓口までご連絡ください。

- Tel: 050-3592-8702
- ・受付時間:月~金(土日祝祭日、休業日は除く) 10:00~17:00(12:00~13:00は除く)